# EMG LommeLab Brukermanual

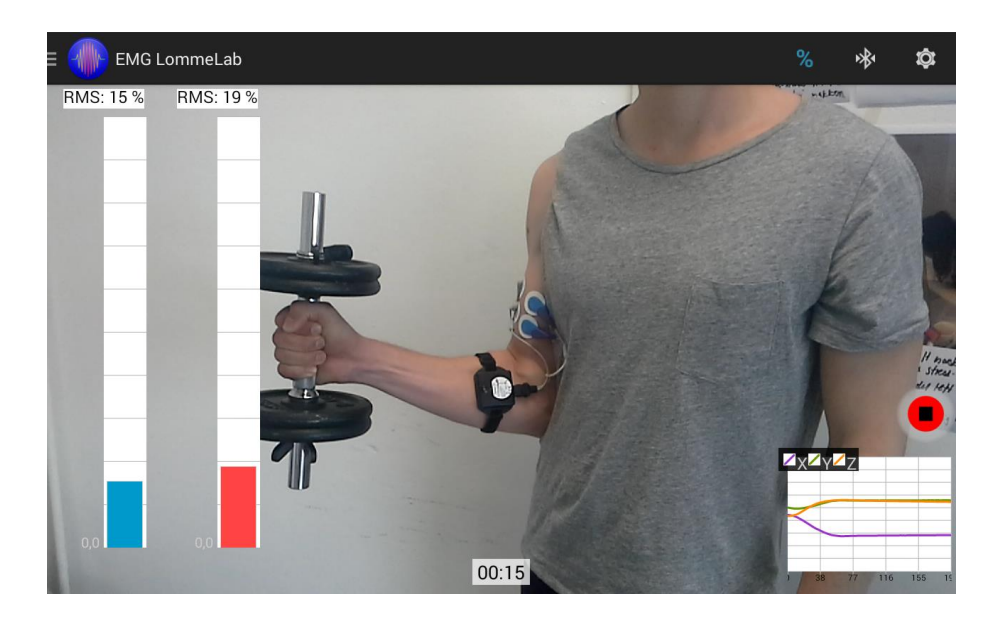

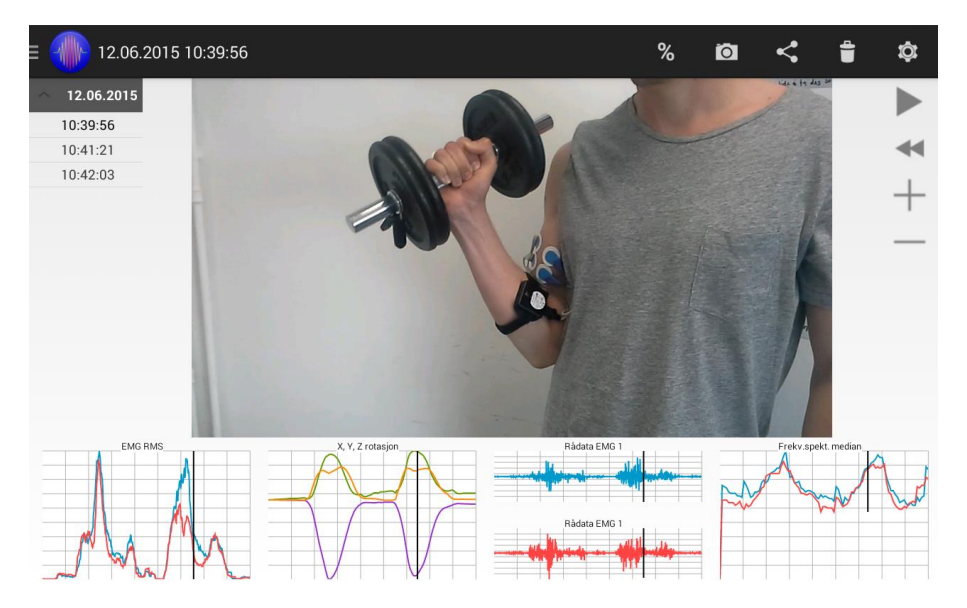

# Innhold

| 1 Systemkrav                        |
|-------------------------------------|
| 2 EMG Sensor                        |
| Funksjoner3                         |
| LED                                 |
| Av/på knapp3                        |
| Ladning3                            |
| Borrelåsreimer3                     |
| 3 Innstallering av applikasjonen    |
| 4 EMG LommeLab                      |
| 4.1 Dataopptak4                     |
| Hva vises i vinduet4                |
| Koble til Bluetooth4                |
| Koble fra Bluetooth4                |
| Kalibrere4                          |
| Dataopptak4                         |
| 4.2 Analyser data5                  |
| Hva vises i vinduet5                |
| Hent frem data5                     |
| Video5                              |
| Velg punkt i plot, Zoom inn og ut5  |
| Eksportere data5                    |
| Slette data6                        |
| 4.3 Innstillinger6                  |
| Sensor6                             |
| EMG6                                |
| 3D IMU6                             |
| Annet6                              |
| 5 Elektroder og elektrodemontering6 |
| Klargjøring av hud6                 |
| Elektrodemontering7                 |
| 6 Tekniske spesifikasjoner7         |
| 7 Sikkerhet7                        |

## 1 Systemkrav

- 1 Android smarttelefon eller nettbrett, versjon 4.0 eller nyere
- 2 Bluetooth 2.1 eller høyere innebygget
- 3 Kamera på enheten

# 2 EMG Sensor

## Funksjoner

- 1. LED lys som kan lyse grønt eller rødt
- 2. Knapp som brukes til å slå sensoren av eller på
- 3. Mikro-USB kontakt som brukes til å lade sensoren
- 4. Kontakt for kabel til elektrodene
- 5. Feste til borrelåsreim

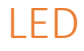

LED lyset indikerer følgende tilstander:

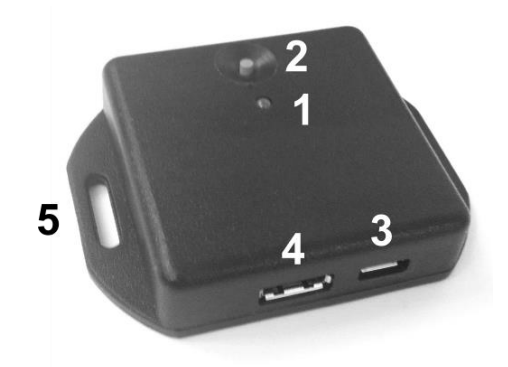

| LED          | Farge | Tilstand ved batteridrift    | Tilstand ved lading    |  |
|--------------|-------|------------------------------|------------------------|--|
| Lysende      | Grønn |                              | Ferdigladet, sensor av |  |
| Dobbeltblink | Grønn | På, ikke tilkoblet Bluetooth | Ferdigladet, sensor på |  |
| Enkeltblink  | Grønn | På, tilkoblet Bluetooth      | Ferdigladet, sensor på |  |
| Lysende      | Rød   | Lavt batterinivå             | Lader, sensor av       |  |
| Blinkende    | Rød   | Lavt batterinivå             | Lader, sensor på       |  |
| Av           | Svart | Avslått                      |                        |  |

## Av/på knapp

Av/på knappen holdes inne til LED lyser fast grønt (sensor på) eller fast rødt (sensor av).

## Ladning

Sensoren lades med USB-kabel (medfølgende). Raskest oppladning skjer ved avskrudd sensor. Det tar ca 1 time å lade batteriet fullt opp. Fult oppladet har sensoren en batterikapasitet på ca 5 timer.

## Borrelåsreimer

Det medfølger to elastiske borrelåsreimer (50 cm lange). Disse kan tres igjennom hullene i basen til sensoren og strammes rundt f.eks. bein eller armer for å feste sensoren i nærheten av elektrodene. Ved å feste reimene i hverandre kan sensoren festes rundt større kroppsdeler som mage eller bryst.

# 3 Innstallering av applikasjonen

App lastes ned fra:

www.biomekanikk.no/programs/LommeLabben.apk

Hvis ikke innstallering starter automatisk kan det være at det må tillates *innstallering fra ukjente kilder* i Android Innstillingene. Dette gjøres i Innstillinger -> Sikkerhet -> Enhetsadministrasjon -> Ukjente kilder.

# 4 EMG LommeLab

## 4.1 Dataopptak

#### Hva vises i vinduet

- Meny Velg mellom dataopptak og dataanalyse
- 2. EMG kanal 1 (RMS), trykk for å nullstille
- 3. EMG kanal 2 (RMS), trykk for å nullstille
- 4. Start/stopp opptak
- 5. Tidtaker for opptak
- 6. 3D vinkler, trykk for å nullstille
- 7. Kalibrer, aktiver og deaktiver
- 8. Bluetooth, koble til og fra
- 9. Innstillinger

#### Koble til Bluetooth

Koble til en sensor ved å trykke på ikonet for

Bluetooth (8). Velg sensor i listen som kommer

opp eller trykk *Søk/legg til* for å legge til en ny sensor. Ved valg av *Søk/legg til* åpnes innstillinger for Android og sensoren finnes ved å skanne etter enheter og pares ved å velge sensor. Trykk tilbake for å komme tilbake til EMG LommeLab.

### Koble fra Bluetooth

Koble fra en tilkoblet sensor ved å trykke på Bluetooth ikonet (8). Koble fra når du er ferdig å gjøre opptak.

#### Kalibrere

For å kalibrere systemet trykk på kalibreringsikonet (7). Kalibreringsmodusen varer i 20 sekunder. Forsøk å oppnå så høy muskelaktvitet som mulig i løpet av denne tiden. Dette gir en MVC (maximum voluntary contraction) kalibrering som kan gjøre det enklere å sammenlikne muskelaktivtet ved forskjellige øvelser. Trykk på det blå %-ikonet for å glemme siste kalibrering. I Dataanalyse kan både kalibrert og ukalibrert data vises. Kalibrering vises kun for RMS-behandlet data.

#### Dataopptak

Start dataopptak ved å trykke på *REC* knappen (4). Dataopptak starter ca. 1 sekund etter knappen er trykket.

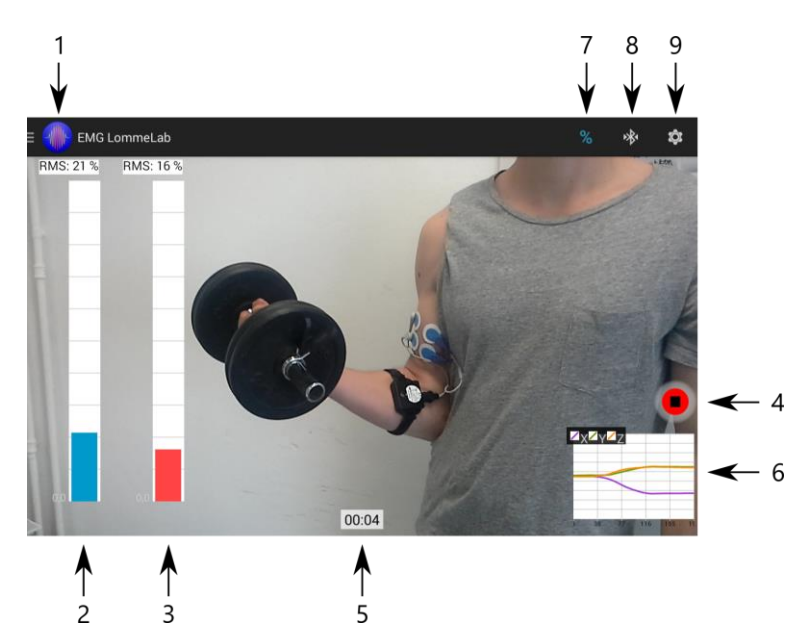

## 4.2 Analyser data

#### Hva vises i vinduet

- 1. Meny
- 2. Opptaksliste, dato og klokkeslett
- 3. Plot-liste, trykk på for å forstørre
- 4. Hovedvindu plot/video
- 5. EMG RMS plot
- 6. 3D, XYZ plot, rotasjon om de tre aksene i grader
- 7. EMG Rådata
- 8. Frekvens-spekter median plot
- 9. Vis med/uten kalibrering
- 10. Ta skjermbilde
- 11. Eksporter data
- 12. Slett data
- 13. Innstillinger
- 14. Spill av/pause
- 15. Reset
- 16. Zoom inn plot
- 17. Zoom ut plot

#### Hent frem data

Velg data i datolisten ved å trykke på ønsket dato og deretter ønsket klokkeslett. Data lastes inn og tegnes opp i plottene. Avspilling av video starter automatisk. For å vise et av plottene i plot-listen i hovedvinduet trykk på plottet som ønskes vist (5, 6, 7 eller 8). For å vise video i hovedvinduet igjen, trykk på det lille videobildet nede til høyre (posisjon 8).

#### Video

Videoavspilling startes og stoppes ved å trykke på play/pause knappen (14). Video, synkroniseringslinje og zoom resettes ved trykk på reset knappen (15).

#### Velg punkt i plot, Zoom inn og ut

Når en graf vises i hovedvinduet kan synkroniseringspunkt velges ved å trykke kort (tapp) på punktet i grafen det vil fokuseres på. Det vil komme opp en vertikal svart vertikal linje i alle grafene som markerer dette tidspunktet. Videobildet vil også synkroniseres med dette tidspunktet. Det kan panoreres i grafen ved å trykke ned og dra et punkt på grafen, grafen oppdateres når fingeren løftes fra skjermen. Zoom inn ved å trykke på pluss-ikonet (16), og zoom ut ved å trykke på minus-ikonet (17). Hopp 0.1 sek fram eller tilbake ved å trykke på +0,1 eller -0,1 ikonene.

#### Lagre skjermbilde

Trykk på kamera-knappen (10) for å lagre skjermbildet. Bildet kan hentes fram med en filutforsker, og er lagret i mappen: Pictures  $\rightarrow$  PocketLabPictures.

#### Eksportere data

Data eksporteres til .txt fil som kan åpnes i Excel ved å trykke på eksporter-ikonet (12). Filen lagres i mappen Documents på Android-enheten. Filen lagres med filnavnet Export + dato og klokkelsett, eksempelvis: *Export\_2015\_01\_17\_12\_30\_45.txt* som er en eksportering av data fra 17. januar 2015,

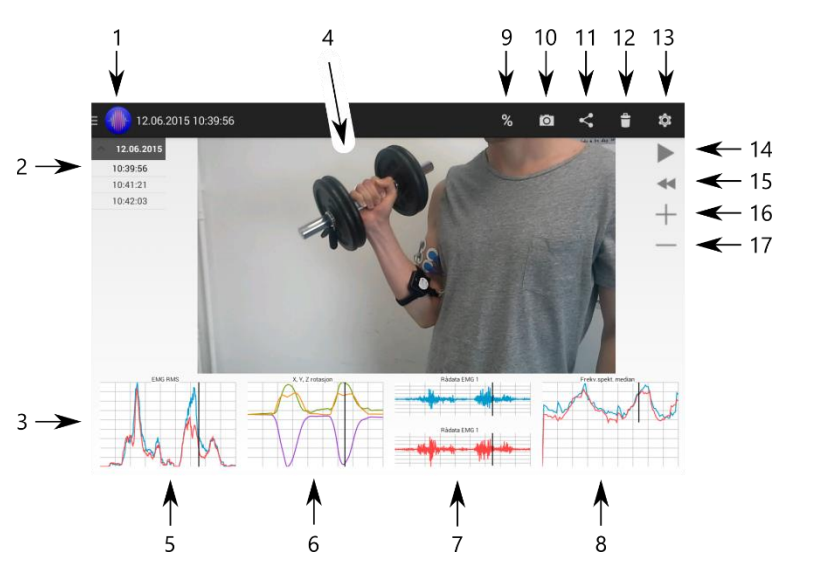

klokken 12:30:45. All video som tas opp i appen lagres i Movies mappen, og er tilgjengelig uten å eksportere. Vinkeldata blir opp-samplet til 1000Hz ved lineær interpolasjon (fra 50Hz).

#### Slette data

Data slettes fra databasen ved å trykke på søppelkasse-ikonet (12) etter at et klokkeslett er valgt og data vises fra dette klokkeslettet. For å slette all data i appen, gå til Android innstillinger og velg Appstyring -> EMG LommeLab -> Tøm Data

## 4.3 Innstillinger

#### Sensor

Her vises sensorinformasjon for tilkoblet sensor.

#### EMG

#### Bevegelseshastighet

Angi om bevegelsen som gjennomføres er rask, medium eller treg. Dette har innvirkning på beregningen av RMS.

| Hastighet | Øvelser               | RMS vindu |
|-----------|-----------------------|-----------|
| Rask      | Løp/hopp              | 250 ms    |
| Medium    | Curl/benkpress/knebøy | 500 ms    |
| Treg      | Statisk/isometrisk    | 1000 ms   |

#### Forsterkning (Gain)

Angi forsterkning/sensorfølsomhet her. Følsomheten kan settes til 220, 440 eller 880. Høyere følsomhet gjør at man kan måle på små og at mindre muskelaktivitetsnivåer kan oppdages. Lavere følsomhet gjør at man kan måle muskelaktivitet med høyere utslag, f.eks. muskelaktivtet i store muskler der det er lite underhudsfett og det elektriske signalet fra musklene er stort.

#### 3D IMU

#### Vis X, Y, Z rotasjon i dataopptak

Velg om plot med 3D vinkler skal vises i dataopptaksvinduet

#### Summer vinkelendringer

Angi om vinkelendringer skal summeres eller holdes i området +-180 grader. Ved summering summeres vinkelendinger ved gjentatt rotasjon.

#### Annet

#### Velg kamera

Velg forover- eller bakovervendt kamera.

#### Vis EMG FFT

Angi om Frekvens styrke spektrum av EMG rådata skal vises i dataopptaksvinduet. Dette vil vises over REC-knappen til høyre i videovinduet.

# 5 Elektroder og elektrodemontering

#### Klargjøring av hud

For best mulig signal anbefales det å fjerne håret på huden der elektrodene skal plasseres. Vask av huden med medisinsk sprit eller Antibac serviett anbefales.

## Elektrodemontering

De to elektrodene bør plasseres parallelt langs muskelfibrene i muskelen som det skal måles på, og mellom muskelfestet og muskelens midtpunkt for størst signal. For å unngå bevegelsesstøy bør ledningene henge løst, slik at ikke ledningene drar i elektrodene under bevegelsen. Mer informasjon om elektroder og elektrodeplassering finnes på www.seniam.org.

# 6 Tekniske spesifikasjoner

| Parameter                   | Symbol           | Verdi (min - maks)  | Enhet         |
|-----------------------------|------------------|---------------------|---------------|
| EMG måleområde (potensial)  | V <sub>pp</sub>  | 2 – 5000            | $\mu V_{pp}$  |
| Egenstøy                    |                  | 2-5                 | $\mu V_{rms}$ |
| Forsterkning                | G                | 220, 440 eller 880  |               |
| Båndbredde EMG              | f <sub>emg</sub> | 10 - 500            | Hz            |
| Digitalt lavpassfilter      |                  | Hammond 50 taps     |               |
| Digitalt høypassfilter      |                  | 4. ordens Chebychew |               |
| Samplerate EMG              |                  | 1000                | Hz            |
| Samplerate 3D               |                  | 50                  | Hz            |
| Samplerate video (typisk)   |                  | 30-60               | Hz            |
| Kretsspenning               | V <sub>dd</sub>  | 3,0                 | V             |
| Nominal batterispenning     | Vb               | 3,7                 | V             |
| Batterikapasitet            | С                | 320                 | mAh           |
| Batterikapasitet            | Tc               | 5                   | timer         |
| Ladesykler til 60% capacity | n                | 500                 | sykler        |
| Ladetid                     | Т                | 1                   | timer         |
| Ladespenning                | Vc               | 5,0                 | V             |
| Blåtannfrekvens             |                  | 2,4                 | GHz           |
| Rekkevidde blåtann          |                  | 20 – 180            | meter         |
| Synkronisering data/video   |                  | 0-3                 | ms            |

# 7 Sikkerhet

EMG sensoren kan bare kobles til strømforsyninger som er i samsvar med punkt 2.5 av standarden IEC / EN 60950-1 (Limited power source requirements).